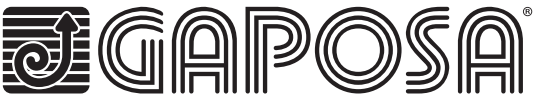

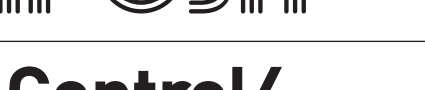

# linkIT-Control4

# Link your motors by integrating Gaposa radio motors into Control4's industry-leading smart home control solutions.

LinkIT allows for group and individual motor control. Simply connect by using our approved connection cable to your controller and install the easy to use integration driver. Each LinkIT can support up to 24 channels depending on model number.

# **TECHNICAL CHARACTERISTICS**

- 🔲 Individual or group control
- 🔲 16 or 24 individual channels
- Tilting mode
- Intermediate position
- LED for feedback
- Reset and programming buttons
- Cables available for easy connection

| Voltaje de entrada del Hub    | 5V                        |
|-------------------------------|---------------------------|
| Potencia de entrada del Hub   | 0.3 A Max.                |
| Frecuencia                    | 868.30 MHz                |
| Conexión                      | Wi-Fi                     |
| Red Wi-Fi                     | 2.4 GHz únicamente        |
| Alcance                       | 30 mt / 98 feet           |
| Grado de protección           | IP20                      |
| Temperatura de funcionamiento | 0°C a 60°C / 32°F a 140°F |

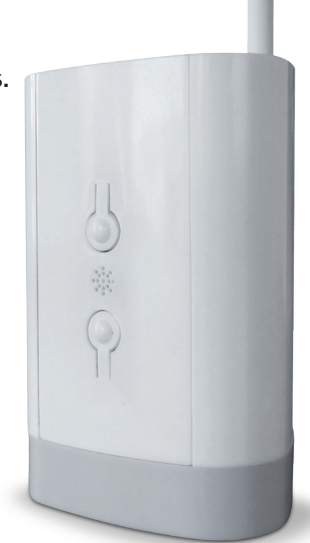

EN

# Hardware

Comes with 2A, 5V micro-USB power supply and DB9 adapter cable. It is possible to install more than one LinkIT provided your Controller has the requisite number of RS232 ports or a Remote RS232 - TCP/IP Convertor is used. No daisy chain possible

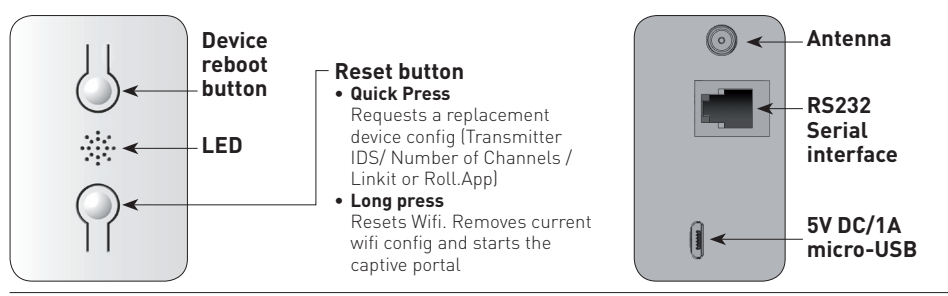

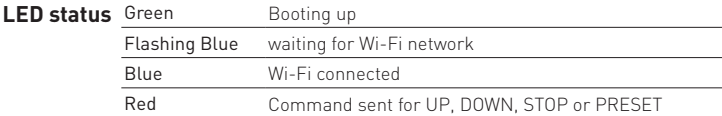

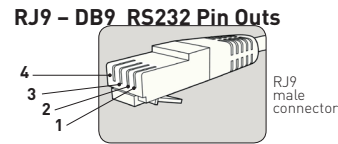

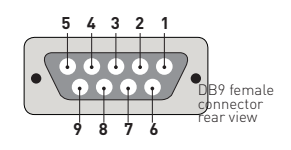

| USAGE        | RJ9 PIN | DB9 PIN |
|--------------|---------|---------|
| 5 Volt Power | 1       | NA      |
| TXD          | 2       | 2       |
| RXD          | 3       | 3       |
| GND          | 4       | 5       |

Note: RS232 connection is made via RJ9 Socket.

Warning: check for crossover of pins 2 & 3 depending on the equipment used.

5V Pin is optional and is provided to allow LinkIT to be powered via the RJ9 socket.

This is for advanced installation only and should not be used alongside the 5V micro USB input.

# **Cabling distance**

15 meters or more if special cables are used. Cable options:

| Reference | Description               |
|-----------|---------------------------|
|           | Serial connector with RJ9 |

#### **CONTROL4 DRIVER:**

Control4 version required: 2.9.0 minimum Initial release date: 01-01-2020 Last modified: 01-01-2020

#### **Driver functions**

This driver enables you to use the Gaposa LinkIT in a Control 4 installation. The driver consists of a main gateway driver which communicates with LinkIT by RS232. Slave drivers then provide control over 1 motor (blind) address. The driver can control up to 16 or 24 motors.

#### Important - Trying to control more motors than your LinkIT model can control will result in a failure to operate.

#### Maximum number of linkITs

It is possible to install more than one LinkIT provided your Controller has the requisite number of RS232 ports or a Remote RS232 - TCP/IP Convertor is used.

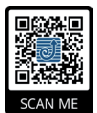

# Driver installation

Download the driver from http://www.gaposa.it/eng/linkit/ Extract the drivers from the zip file to MyDocuments/Control4/Drivers folder on your PC.

#### **First Installation**

If this is your first installation using the driver, please make sure you read the whole of this manual before touching any equipment.

We highly recommend setting up the driver in your office or shop first before installing it on site.

The RJ9 cable should be connected between the LinkIT and the Control4 controller before powering up. With the RS232 cable in place ensure LinkIT is powered from a 2 Amp 5Volt USB power source.

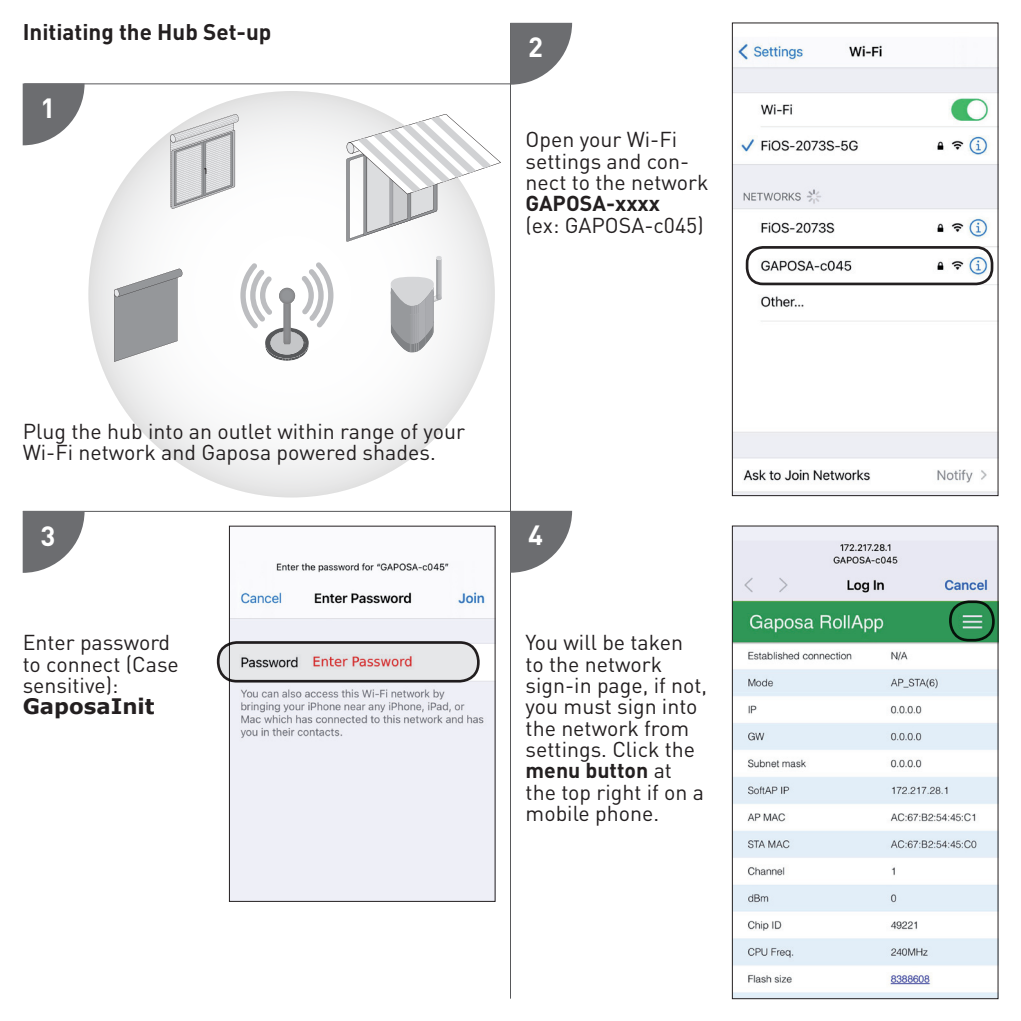

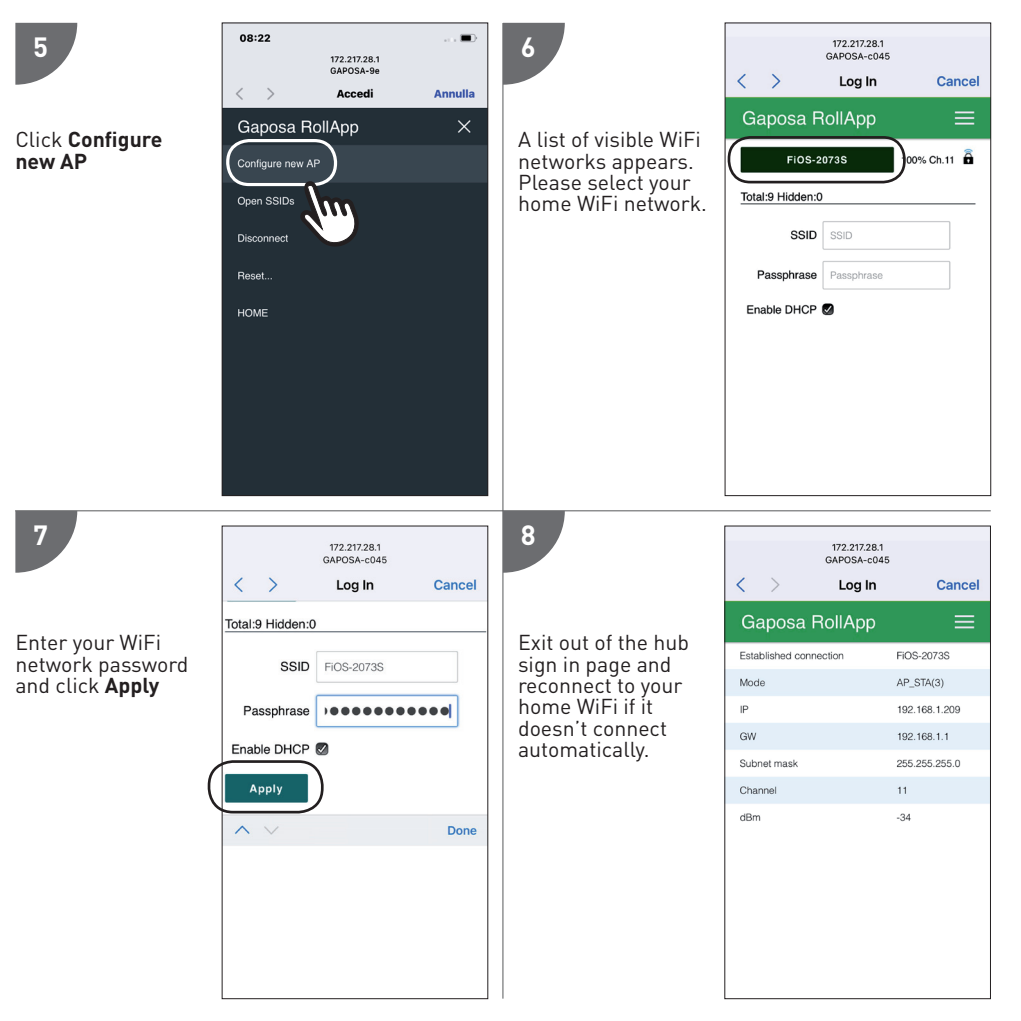

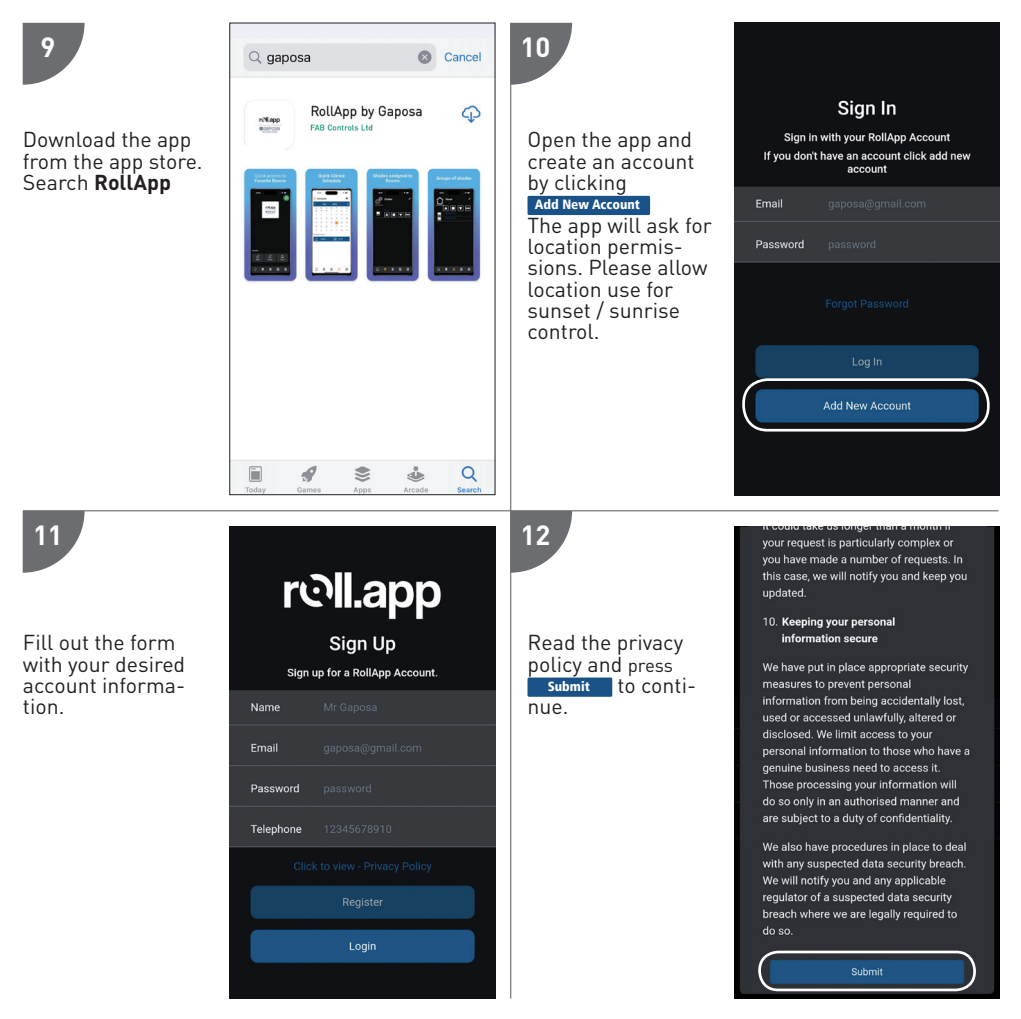

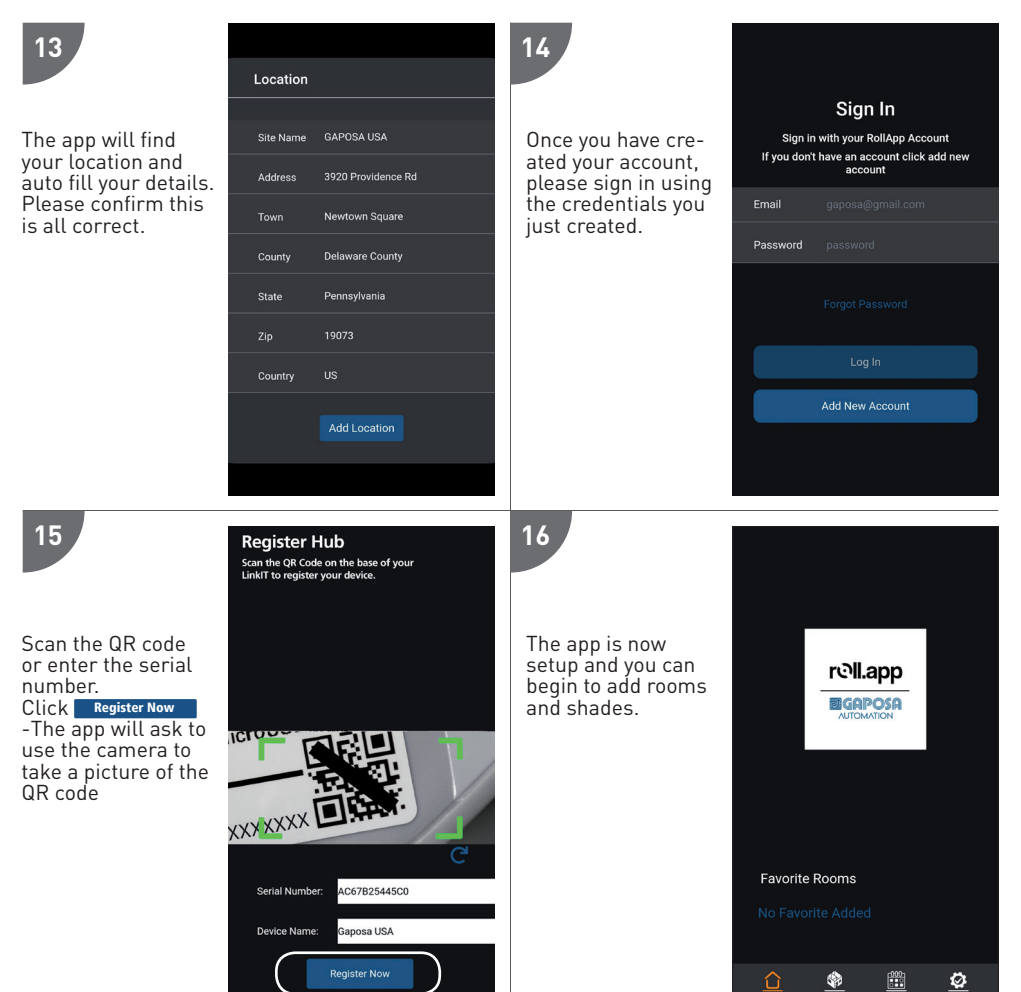

## **CONFIGURING THE DRIVER For IP wireless connection**

# Important - You must install the Gaposa Blind RS232 IP interface driver first before adding any shade drivers. Add Gaposa Shade IP interface driver as pictured below:

| Composer Pro 3.2.4 / OS Management 3.1. | 3 - (Local)                      |                                             |             |                                                  | – o ×               |
|-----------------------------------------|----------------------------------|---------------------------------------------|-------------|--------------------------------------------------|---------------------|
| File Driver Go Tools Feedback Help      |                                  |                                             |             |                                                  |                     |
| System Design                           | Properties                       | Properties Summary                          | / List View | Items                                            |                     |
| System                                  | Properties                       |                                             |             | Locations Discovered                             | My Drivers Search   |
| ~ ^ <b>v</b> 0 9                        | Properties Actions Documentation | ion Lua                                     |             |                                                  | ~ Clear             |
| New Project     Home                    |                                  | Driver Status                               |             | Local Online Co                                  | ertified Advanced ~ |
| E Main                                  | Driver Version                   | 102_Beta-1                                  |             | Category - All                                   | ~                   |
| E Room                                  | Operational Status               | ОК                                          |             | Type - All                                       | ~                   |
| Remote Hub                              |                                  | Configuration                               |             | Manufacturer - All                               | ~                   |
| - Shades                                | Poll Interval (seconds)          | 10                                          | ÷           | Control - All                                    | ~                   |
|                                         | Port Number                      | 80                                          | \$          | Driver Suggestions                               | Sort Relevance ~    |
|                                         | Serial Number                    | E868E708226C                                |             | Gaposa Shade Group                               |                     |
|                                         |                                  | Please locate this on the bottom of your Hu | b           | Gaposa   Blinds                                  | 5/6/2022            |
|                                         |                                  | Device Status                               |             | Gaposa Shade                                     |                     |
|                                         |                                  |                                             |             | Gaposa   Blinds                                  | 5/6/2022            |
|                                         | Channel Limit                    | 32                                          |             | Gaposa Shade RS232 In                            | terface 📃           |
|                                         | Software Version                 | 2.1.5                                       |             | Gaposa   others   Serial                         | 5/6/2022            |
|                                         | WIFI Signal                      | -28                                         |             | Gaposa Shade IP Interfac<br>Gaposa   others   IP | 5/6/2022            |
| 1                                       | Province 1                       | 494                                         |             |                                                  |                     |

#### Bind the Driver to the Linkit hub.

The hub serial **#** is located on the bottom of your hub or it can be retrieved from the Hub status on your Rollapp as pictured:

| 🕢 Hub Status | 0             |
|--------------|---------------|
| Name         | Linkitwifi    |
| Serial       | E868E708226C  |
| Shade Limit  | 32            |
| Frequency    | 434 MHz       |
| IP Address:  | 10.1.10.65    |
| Subnet:      | 255.255.255.0 |
| Status:      | ×             |
| Wifi Signal: |               |
|              | UnLink Hub    |

# Bind the IP Driver to the IP controller as pictured:

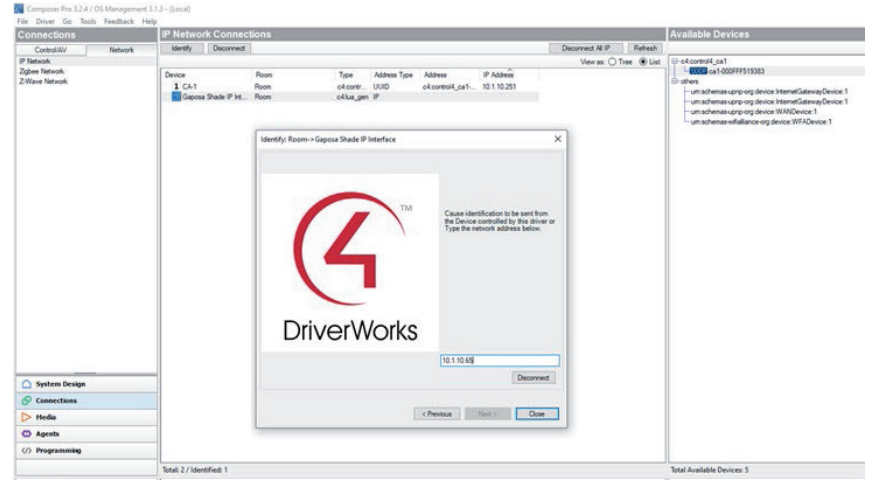

#### Add the shade driver to the room the blind is located in as pictured

|                |                                      | Properties Sciencely LinkView                                                                                   | Rems                           |          |
|----------------|--------------------------------------|----------------------------------------------------------------------------------------------------|--------------------------------|----------|
| palare.        | Projetes                             |                                                                                                    | Locationa Discovered My Driver | a Seath  |
| - A - 09       | Blind Type Park                      |                                                                                                    | antina                         | - Ow     |
| E . Nate       |                                      |                                                                                                    | Band Conv Contest              | Marial - |
| 0-12 House     | Ellind Movement Oper-Ones            | *                                                                                                    | Cempry - All                   |          |
| G 🖉 Room       | Keyped Button Cost Ar                | N                                                                                                    | Yype-At                        |          |
| Concer Halt    | Open ··· Doeed                       |                                                                                                    | Harufacturer - 28              |          |
| Date .         | 1                                    |                                                                                                    | Cureat - HE                    |          |
| States 2       | Advanced Properties                  |                                                                                                    |                                | de ante  |
|                | Properties Actions Documentation Los |                                                                                                    |                                |          |
|                |                                      | Status                                                                                                    | Gapona Shade Group             |          |
|                | Driver Version                       | 102_fate 1                                                                                                    | Gapress   Birds                | 54/2522  |
|                | Operational Status                   | 06                                                                                                    | Gapsea Shade                   |          |
|                | No. Contraction                      | Shade Configuration                                                                                             | Gageroa Shada P0232 Interface  |          |
|                | Overed ID                            | 81                                                                                                    | Gapters ( others ) Senal       | 56202    |
|                |                                      | Enter the Bask and Duavel 10, + g 0,1                                                                           | Gapesa Bhade # Interface       |          |
|                | Can Step                             |                                                                                                    | Congress manual                |          |
| -              | GenvOrse Trans (seconds)             | • 8                                                                                                    |                                |          |
| System Design  | 1                                    | Datas                                                                                                    |                                |          |
| Gamestions     | Detrug Mude                          | or and the second second second second second second second second second second second second second second se |                                |          |
| > Media        | Dates Schendung                      |                                                                                                    |                                |          |
| C) Agents      | Consignments                         |                                                                                                    |                                |          |
| 0) Programming | Debug Level                          | *                                                                                                    | John March March 19            |          |

# CONFIGURING THE DRIVER

Important - You must install the Gaposa Blind RS232 interface driver first before adding any slave drivers.

#### Add master driver

| Locations        | Discovered      | My Driver                   | s Sea     | irch |
|------------------|-----------------|-----------------------------|-----------|------|
| gaposa           |                 |                             |           | ~    |
| Local            | Online 🗌 Certif | ied Only                    | Clear Se  | arch |
| - All Categories | -               |                             |           | ~    |
| Type:            |                 |                             |           |      |
| - All Types -    |                 |                             |           | ~    |
| Manufacturer:    |                 |                             |           |      |
| - All Manufactu  | rers            |                             |           | ~    |
| Control Method   | All Methods     | <ul> <li>✓ Sort:</li> </ul> | Relevance | ~    |
| Gaposa E         | lind            |                             |           |      |
| Janus            | 11/3/2019 5:1   | 3 PM                        | e         | ocal |
| Gaposa E         | lind RS232      | Interface                   |           |      |
|                  | 441010040 5 4   | 0.014                       |           | -    |

#### Bind the Driver to the correct RS232 port on the controller

| Control & Audio Video Connections |         |             |          |              |      |                                             |  |
|-----------------------------------|---------|-------------|----------|--------------|------|---------------------------------------------|--|
| Gaposa Blind RS232 Interfa        | ce      |             |          |              |      |                                             |  |
| Name                              | Туре    | Connection  |          | Input/Output | Co   | nnected To                                  |  |
| Control Inputs                    |         |             |          |              |      |                                             |  |
| 📟 Serial RS-232                   | Control | RS_232      |          | Input        | CA   | -1->SERIAL                                  |  |
| Control Outputs                   |         |             |          |              |      |                                             |  |
| 🗳 Gaposa Blind Proxy              | Control | GAPOSA_BLIN | ID       | Output       | Blir | nds->Gaposa Blind Proxy                     |  |
| RS_232 Output Devices             |         |             |          |              |      |                                             |  |
| Device                            |         | Name        | Location |              |      | Connections                                 |  |
| CA-1                              |         | SERIAL      | Room     |              |      | Gaposa Blind RS232 Interface->Serial RS-232 |  |

#### Add the slave blind driver to the room the blind is located in

| gaposa           |              |           |       |           | ~    |
|------------------|--------------|-----------|-------|-----------|------|
| Local Category:  | Dnline 🗌 Cer | tified Or | nly   | Clear Se  | arch |
| - All Categories | -            |           |       |           | ~    |
| Туре:            |              |           |       |           |      |
| - All Types      |              |           |       |           | ~    |
| Manufacturer:    |              |           |       |           |      |
| - All Manufactur | ers          |           |       |           | ~    |
| Control Method:  | All Methods  | $\sim$    | Sort: | Relevance | ~    |
| Gaposa B         | lind         |           |       |           |      |
| Janus            | 11/3/2019 5  | :13 PM    |       | La        | cal  |

#### Configure the blind driver; see below for details:

| dvanced Prop | perties    |           |               |   |
|--------------|------------|-----------|---------------|---|
| Properties   | Actions    | Document  | ation Lua     |   |
| Driver Vers  | sion       |           | 200           |   |
| Blind Chan   | nnel ID    |           | 1             | * |
| Set Level    |            |           | Not available | ~ |
| Can Stop     |            |           | Yes           | ~ |
| Open/Clos    | e Travel ' | Time (sec | 15            | × |
| Debug Mo     | de         |           | Off           | ~ |
| Debug Sut    | bsystems   |           |               |   |
| Debug Lev    | vel        |           | 0             | - |

#### PAIRING MOTOR

Before a screen can be controlled from LinkIt/Control 4, the screen must be synched into RollApp.

- 1. Create a room
- 2. Into the room create the device
- 3. From the handheld remote already paired with the screen, move the screen to the middle. Press and hold in the sync button on the back of the remote until the screen starts moving. As it moves, let the sync button go and press the corresponding Up or DOWN button into Rollapp. Press submit and go to the next one.
- 4. Once you paired all the devices into Rollapp go to the SETUP page of Rollapp and open the "integration" section
- 5. Copy your ID channels and paste in the shade driver of your composer
- 6. Test you can control the devices from composer and C4 app. Before a motor can be controlled LinkIT must be paired to the motor. There are two options:
- 7. To control a group of motors, add the group driver and follow the instructions as indicated into C4 composer. \*No more than 8 motors per group.

| Id  | Location | Name    | Stat |
|-----|----------|---------|------|
| 0,1 | Office   | Shade 1 |      |
| 0,2 | Office   | Shade 2 |      |
| 0,3 | Office   | Shade3  |      |
| 0,4 | Office   | Shade 4 |      |

#### Integration

#### **CONFIGURATION OPTIONS**

#### **Driver Version:**

Version of Currently installed driver

#### Blind Channel ID

Each Motor that requires control will need a separate ID (see warning above for the maximum allowed channel allocation)

#### Set Level

Control4 can simulate opening the blind to a pre-set position (determined by percentage open). This is done by timing the travel from fully closed to fully open. To use this feature the travel time must be entered. If you wish to disable this, please set this to "not available" and the open/close travel time to "0".

#### Stop

Stop function Enabled / Disabled

#### **Open/Closed Time**

Set the value to be used with Set Level

#### **Debug Options:**

These are functions reserved for technical support do not alter these unless directed to do so.

#### Allocating a channel ID:

1. When you have correctly allocated a Blind Channel ID in the properties tab, switch to the Actions tab. (See screenshot below)

- 2. Press Add Motor and the blind will move up or down.
- 3. Follow the motor Handset pairing guide to complete the addition of the LinkIT as a transmitter.
- 4. To delete follow the guide and instead use the Delete Motor option.

To add to an existing motor, open the channel with the handset first.

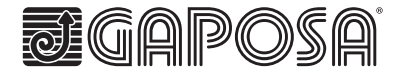

Gaposa srl - via Ete, 90 - 63900 Fermo - Italy T. +39.0734.220701 - F. +39.0734.226389 - info@gaposa.com www.gaposa.com